## Fjärrkontrollen

För att underlätta navigationen via fjärrkontrollen kan du ta hjälp av denna översikt.

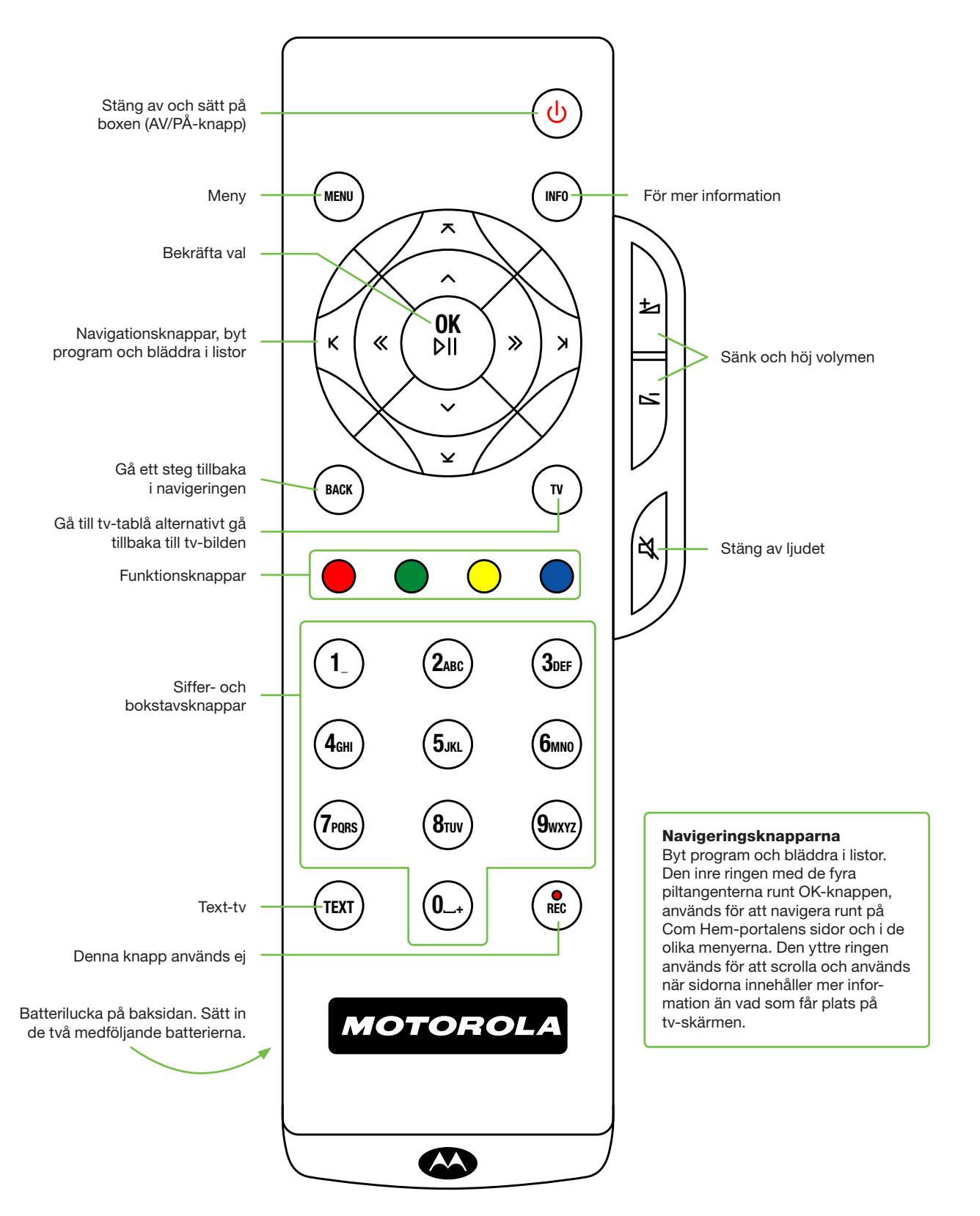

## Övrigt värt att veta!

- broschyren "Bra att läsa, bra att spara om digital-tv" som finns på comhem.se.

## Behöver du mer hjälp?

• Är det något som inte fungerar? Kontrollera att inkopplingen är korrekt läsa, bra att spara om digital-tv" som finns på comhem.se. Du är alltid välkommen att kontakta Kundservice på 0775-171715.

# Snabbguide **Digital-tv via LAN** (Bredbands-tv)

 Säkerställ att det finns ett visst utrymme runt om boxen där den placerats så att god ventilation kan uppnås. Annars kan utrustningen bli för varm. • För hjälp med anslutning av inspelningsbar dvd/video, se den gröna

med hjälp av denna guide eller läs mer i den gröna broschyren "Bra att

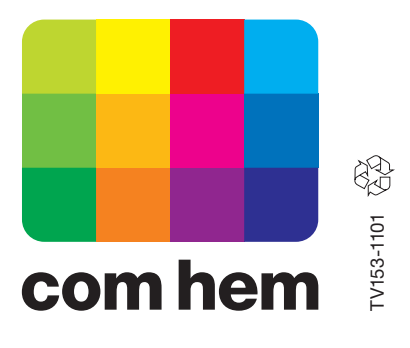

Allt du behöver veta för att koppla in din Digitalbox!

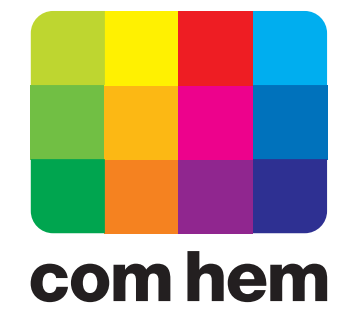

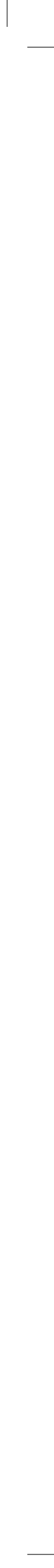

# **1. Förbered digitalboxen**

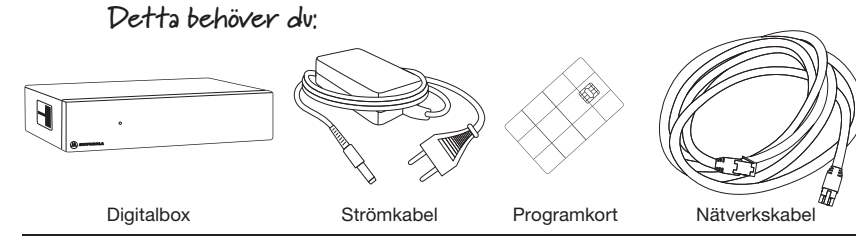

A. Sätt in programkortet med streckkoden utåt/uppåt, som på bilden, d v s med den rutmönstrade sidan nedåt och chipet vänt inåt.

VIKTIGT: Det är viktigt att du sätter i programkortet innan du går vidare till nästa steg. Du som redan har digitaltv från Com Hem kan inte använda det programkort som du redan har. Använd det programkort du fått i välkomstbrevet för denna tjänst.

#### B. Din lägenhet är försedd med en Mediabox och en kopplingspanel för Bredband och Tv. När dessa installerades blev de inkopplade enligt bilden till böger. Kontrollera

enligt bilden till höger. Kontrollera att Mediaboxen och kopplingspanelen är inkopplade som bilden till höger visar:

- Strömsladden till Mediaboxen är ansluten till strömuttaget.
- 2. Det omärkta uttaget i kopplingspanelen är kopplat till uttag 8 på Mediaboxen (även märkt med WANinput).
- Uttag 1 (även märkt med Bredband) på Mediaboxen är kopplat till uttag 1 i kopplingspanelen.
- Uttag 2 (även märkt med TV) på Mediaboxen är kopplat till uttag 2 i kopplingspanelen.

#### **C.** Din lägenhet är även försedd med en likadan kopplingspanel i vardagsrummet. Koppla in nätverkskabeln mellan digitalboxen och uttag 2 i kopplingspanelen i

vardagsrummet.

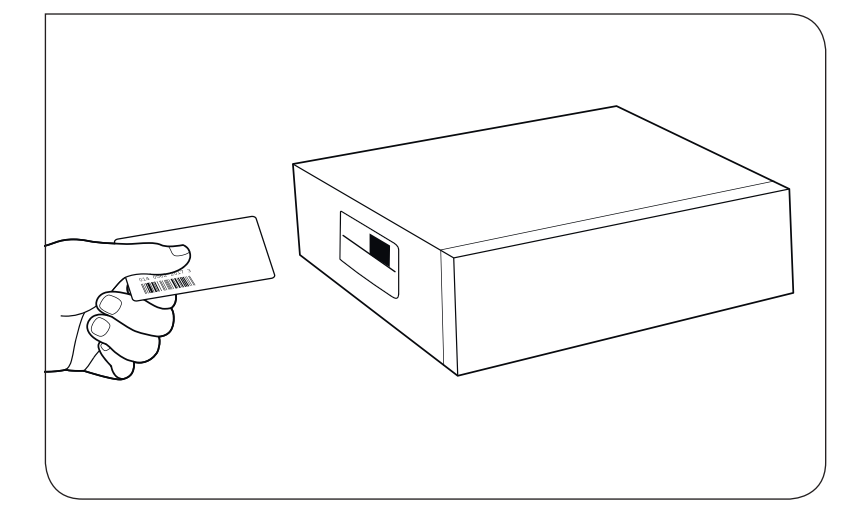

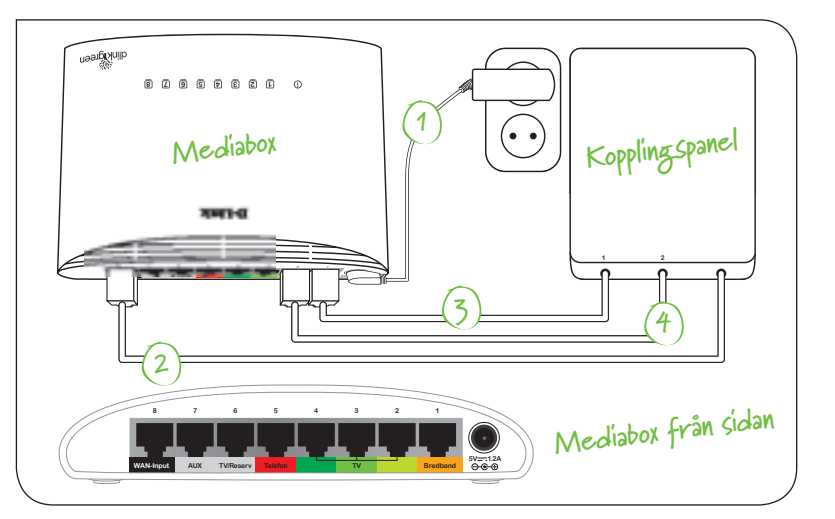

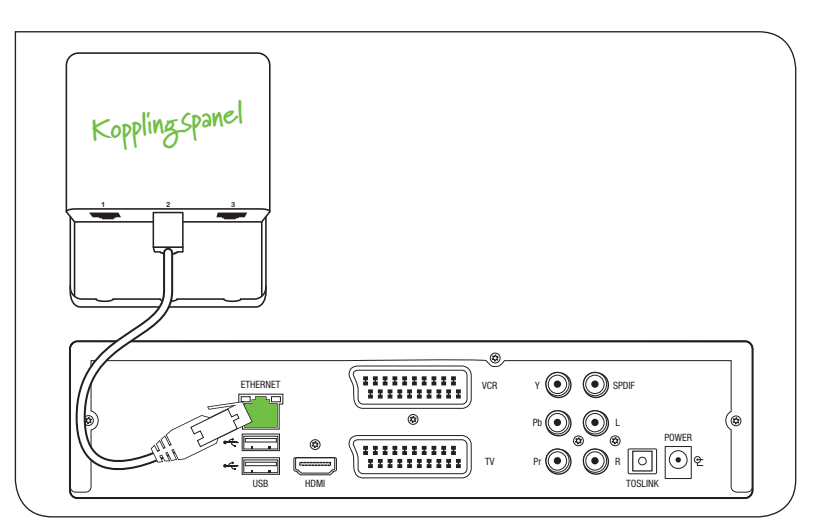

## Digitalbox

## 2. Anslut och slå på tv:n Detta behöver du:

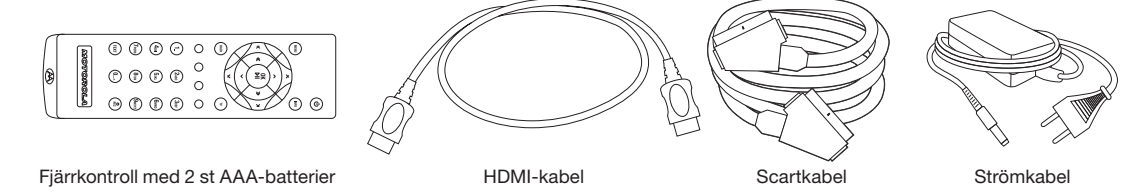

D. Alternativ 1. För högsta bildkvalitet koppla digitalboxen till din tv med HDMI-kabeln enligt bilden.

Alternativ 2. Om din tv saknar HDMIingång koppla digitalboxen till din tv med Scart-kabeln enligt bilden.

## E. Anslut digitalboxens strömkabel enligt bilden.

 VIKTIGT: Var noga med att använda den strömkabel som tillhör digitalboxen.

Boxen startar nu upp och en grön lampa lyser på framsidan.

## F. Din tv är rätt inställd när bilden till höger visas.

Om du inte ser någon bild behöver du kontrollera till vilken HDMI-ingång eller Scart-ingång du kopplat digitalboxen, välj sen samma ingång på din tv med hjälp av rätt knapp på din tvfjärrkontroll.

Knapparna kan se ut så här:

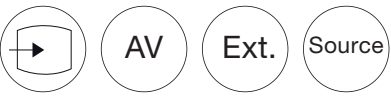

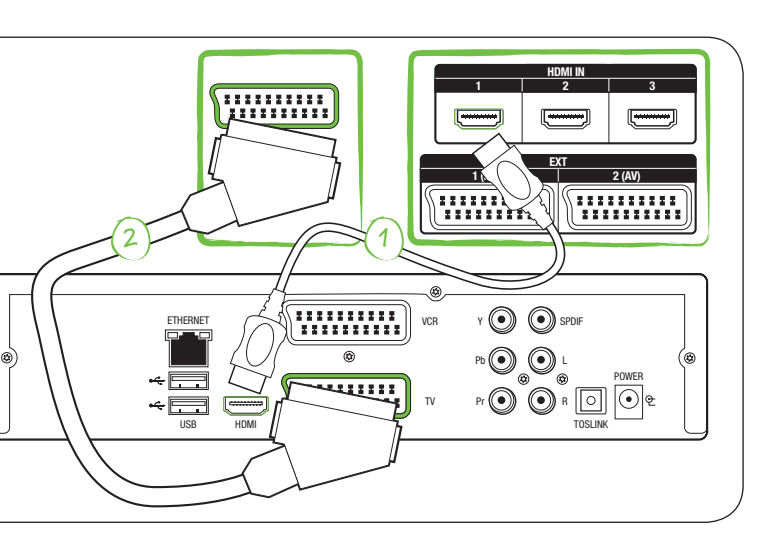

## G. Vänta tills de automatiska

inställningarna är utförda. Detta kan ta upp till 10 minuter. Därefter visas en meny där du skall välja textspråk. Välj språk med navigationsknapparna och tryck på den gröna funktionsknappen för att gå till nästa steg.

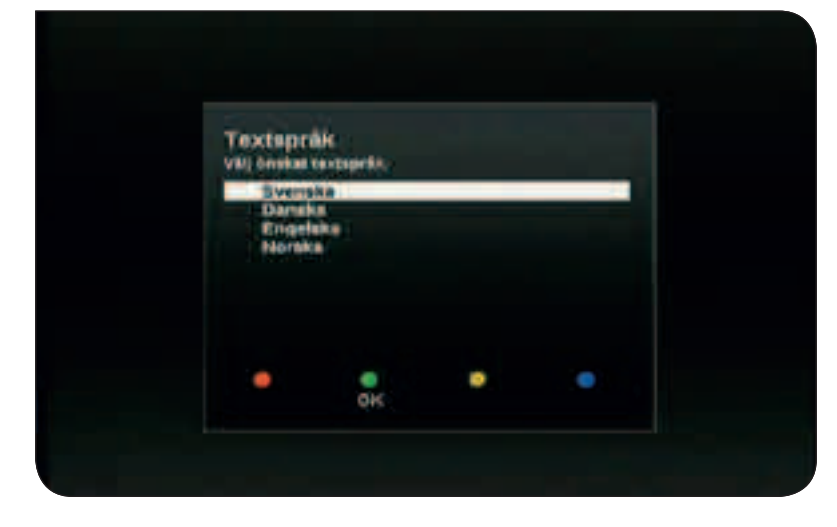

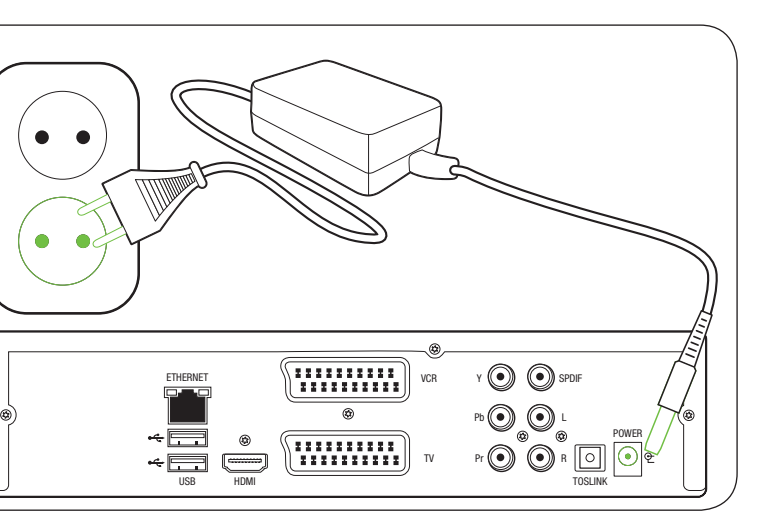

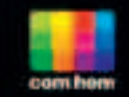

Välkommen till en ny generations tv-tittande.

Din box startas nu upp, det kan ta en liten stund.

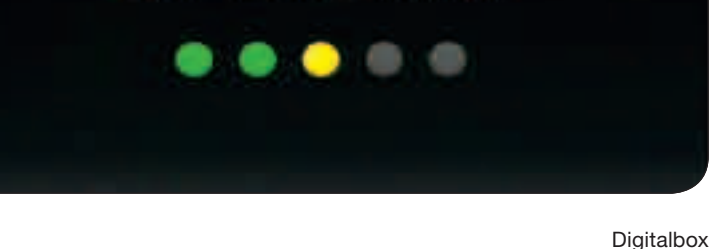

H. Nu är det dags att välja ljudspråk. Välj ljudspråk med navigationsknapparna och tryck på den gröna funktionsknappen för att gå till nästa steg.

I. Nu är inställningarna klara. Tryck på den gröna funktionsknappen för att slutföra installationen och börja använda din tv-tjänst från Com Hem (nu tar det några sekunder innan SVT1 visas).

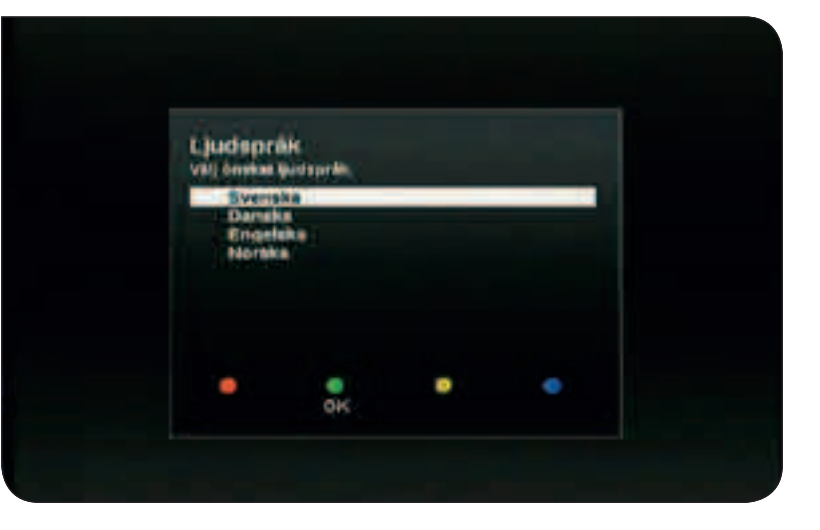

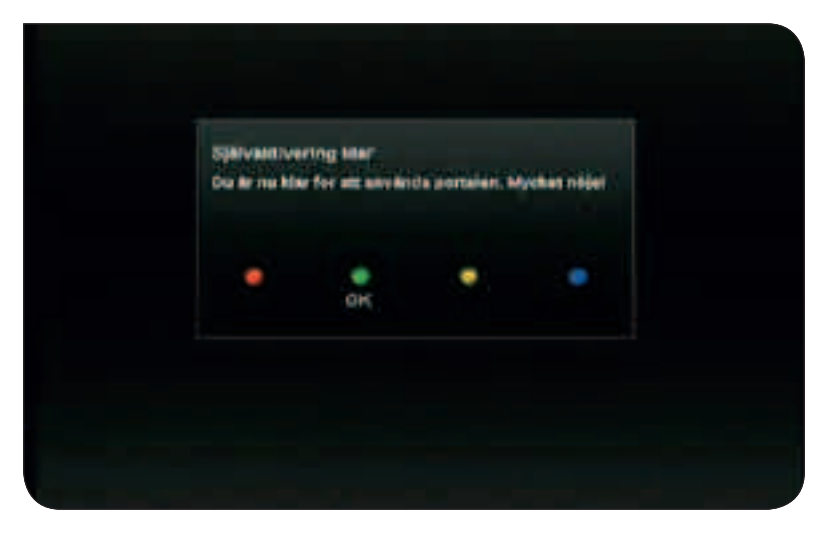

Digitalbox

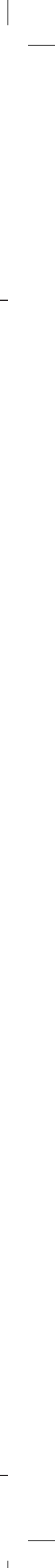